# CFD pro tepelnou techniku I přednáška

## Workbench

Pavel Zácha

zdroj: [FLUENT, 2009], [Blejchař, 2010]

## **ANSYS - Workbench**

- jednotné prostředí pro řadu programů
- lze vytvářet stromy simulace a vzájemné vazby mezi variantami řešení

| Vinsaved Project - Workbench |                           | 668 DW                   | 1 Gen 1940            | 24.6       | 1 1000        |                 |  |  |  |
|------------------------------|---------------------------|--------------------------|-----------------------|------------|---------------|-----------------|--|--|--|
| New 🝏 Open 🖬 Save 🔣 Save     | As 🗣 Reconnect 记 Refresh  | Project 🦻 Update Project | Disport @Project @Cor | npact Mode |               |                 |  |  |  |
| Tosbox 🚬 🗙                   | Project Schematic         |                          |                       |            |               | - *             |  |  |  |
| E Analysis Systems           |                           |                          |                       |            |               |                 |  |  |  |
| Eluid Flow (CFX)             |                           |                          |                       |            |               |                 |  |  |  |
| FINIC FIOW (FLUENT)          |                           |                          |                       |            |               |                 |  |  |  |
| m Design Controller          |                           |                          |                       |            |               |                 |  |  |  |
| Tools box                    | Pracovní prostor projektu |                          |                       |            |               |                 |  |  |  |
|                              | Progress                  |                          |                       |            |               | - ×             |  |  |  |
|                              | •                         | <u> </u>                 |                       | 8          |               | C               |  |  |  |
|                              | 1. Sta                    | tus                      | De                    | tails      |               | Progress        |  |  |  |
| View All / Customize         |                           | Inform                   | nační panel           |            |               |                 |  |  |  |
| Av Messages<br>Ready         |                           |                          |                       |            | Hide Progress | Show 9 Messeges |  |  |  |

pracovní rozhraní programu ANSYS-Workbench

## **ANSYS - Workbench**

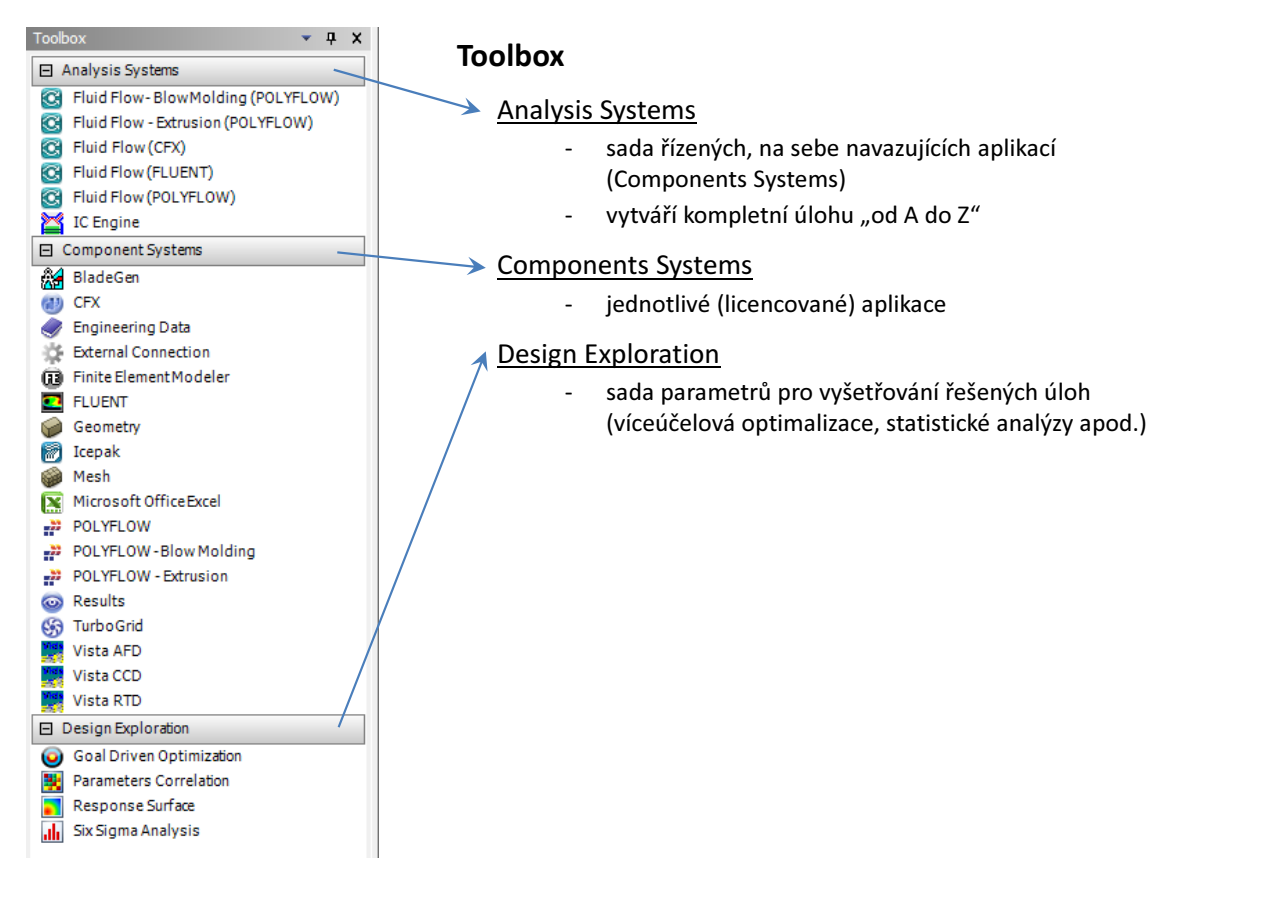

| Toolb              | oox                                  | •  | <b>џ</b> | × |   |  |
|--------------------|--------------------------------------|----|----------|---|---|--|
|                    | <ul> <li>Analysis Systems</li> </ul> |    |          |   |   |  |
| C                  | Fluid Flow-BlowMolding (POLYF        | LO | W)       |   |   |  |
| œ                  | Fluid Flow - Extrusion (POLYFLO)     | N) |          |   |   |  |
| C                  | Fluid Flow (CFX)                     |    |          |   |   |  |
| C                  | Fluid Flow (FLUENT)                  |    |          |   |   |  |
| C                  | Fluid Flow (POLYFLOW)                |    |          |   | L |  |
|                    | IC Engine                            |    |          |   | Y |  |
| Component Systems  |                                      |    |          |   |   |  |
| 8                  | BladeGen                             | 7  |          |   |   |  |
| Ð                  | CFX                                  |    |          |   |   |  |
|                    | Engineering Data                     |    |          |   |   |  |
| - Q2               | External Connection                  | _  |          |   | Γ |  |
|                    | Finite Element Modeler               | >  | $\sim$   | _ |   |  |
| •••                | FLUENT                               |    |          |   |   |  |
| $\bigcirc$         | Geometry                             |    |          | - | ⊢ |  |
| 1                  | Icepak                               |    |          |   |   |  |
|                    | Mesh                                 |    |          |   |   |  |
|                    | Microsoft OfficeExcel                |    |          |   |   |  |
|                    | POLYFLOW                             |    |          |   |   |  |
|                    | POLYFLOW - Blow Molding              |    |          |   |   |  |
|                    | POLYFLOW - Extrusion                 |    |          |   |   |  |
| $\odot$            | Results                              |    |          |   |   |  |
| \$                 | TurboGrid                            | _  | _        | - |   |  |
|                    | Vista AFD                            |    |          |   |   |  |
|                    | Vista CCD                            |    |          |   |   |  |
|                    | Vista RTD                            |    |          | _ |   |  |
| Design Exploration |                                      |    |          |   |   |  |
| 0                  | Goal Driven Optimization             |    |          |   |   |  |
| <b>8</b> 8         | Parameters Correlation               |    |          |   |   |  |
|                    | Response Surface                     |    |          |   |   |  |
| .du                | Six Sigma Analysis                   |    |          |   | 1 |  |

## **ANSYS - Workbench**

#### **Component Systems**

#### Geometry - Design Modeler / Space Claim DM

- parametrické asociativní kreslení 3D
  - podobné CAD programům (ProEngineering, Catia atd.)
  - možné načíst modely v jiných CAD programech + vhodně upravit
- spustitelný pouze z prostředí Workbench (WB)

#### Mesh – Ansys Meshing

- vytváření výpočetní sítě (hybridní a uniformní, vč. mezní vrstvy)
- automatické načítání geometrie z DM, vznik vazby
- spustitelný pouze z prostředí WB

#### Solvers – FLUENT, CFX

- vytváření CFD simulací
- dva moduly:
  - Setup příprava simulace, nastavení OP, definice materiálu
  - Solution samotné řešení úlohy MKO
- lze spustit samostatně nebo (s vazbami) z prostředí WB

#### → <u>Results</u> – CFD Post

- zobrazení výsledků simulace
- umožňuje tvorbu konturovaných obrázků, vektorových polí proudnic, analýzu parametrů apod.
- lze spustit samostatně nebo (s vazbami) z prostředí WB

## **ANSYS - Workbench**

#### **Analysis Systems**

- projekt jako celek automatické vytváření vzájemných vazeb mezi jednotlivými programy
- lze spustit pouze z prostředí WB

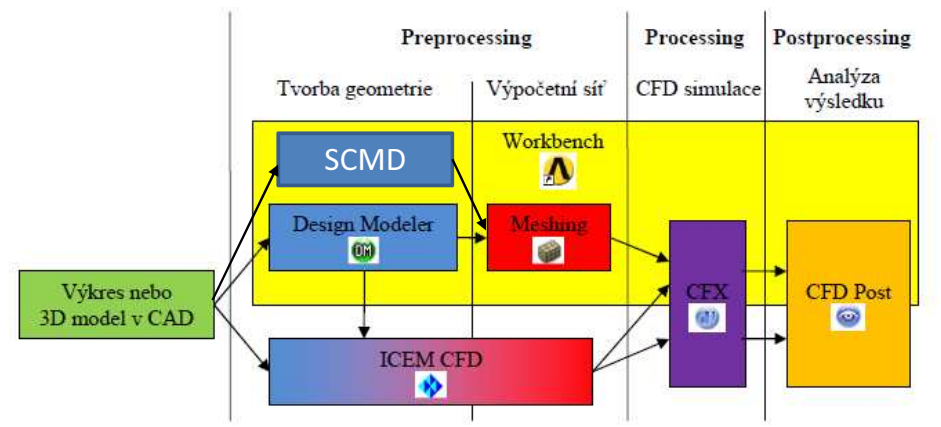

schéma numerické simulace a vzájemné vztahy mezi programy

#### Samostatné programy

- jednotlivé programy se spouští samostatně (tvorba geometrie, tvorba sítě, simulace, postprocessing)
- vazby si uživatel vytváří sám
- možné použít další programy (pro preprocessing a postprocessing)

### **ANSYS - Workbench**

#### Analysis Systems - vytvoření projektu CFD simulace

- vytvořit pracovní adresář + název simulace (vzniká struktura souborů a dat)
- výběr položky Analysis Systems, modul Fluid Flow (FLUENT) / Fluid Flow (CFX) + přetažení do pracovního prostoru
  - editace položek ve směru shora dolů
- zahájení spuštěním položky Geometry (Design Modeler)

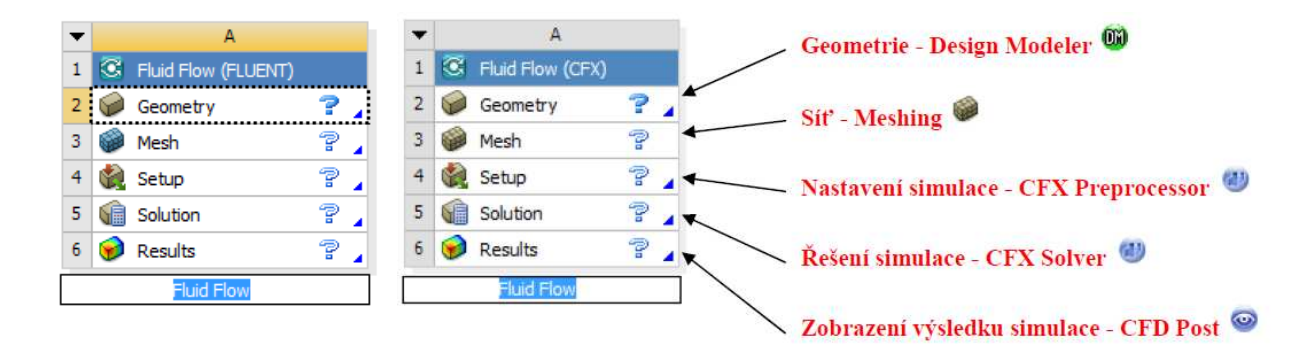

základní komponenty CFD simulace

## Literatura

[FLUENT, 2009] ANSYS FLUENT 12.1. in Workbench User's Guide, ANSYS, Inc., October 2009

[Blejchař, 2010] Blejchař, T.: Turbulence Modelování proudění - CFX, VŠB-TU Ostrava, 2010 [cit.: 15.5.2017] http://docplayer.cz/6284328-Turbulence-modelovani-proudeni-cfx.html

[ANSYS-blog] Tooley M.: Effective Use of the ANSYS Workbench Project Schematic [cit. 15.5.2017] http://www.ansys-blog.com/effective-use-of-the-ansys-workbench-project-schematic/

ANSYS WORKBENCH 16.0 Explained, instructional video [cit. 15.5.2017] <u>https://www.youtube.com/watch?v=-tPS2tXq2KQ</u>